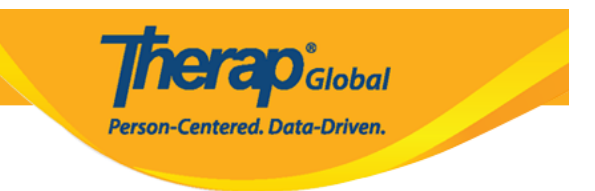

## Add Video to Individual Home page

Users with **Video Upload** Super role can add video in the **Individual Home Page** of the individuals.

1. Click on the **Individual** tab from Dashboard.

| To Do      | Care                        |                                              |  |  |  |
|------------|-----------------------------|----------------------------------------------|--|--|--|
| Individual | T-Log                       | New   Search   Archive                       |  |  |  |
| Health     | Case Note                   | New   Search   Bulk PDF  <br>Dashboard       |  |  |  |
| Agency     | General Event Reports (GER) | New   Search                                 |  |  |  |
| Billing    | GER Resolution              | New   Unaddressed GERs  <br>Open Resolutions |  |  |  |

2. Under the Video Library section, click on the New link beside Video.

| Assessment & Screening |              |  |  |
|------------------------|--------------|--|--|
| Assessment Document    | New   Search |  |  |
| Vide                   | o Library    |  |  |
| Video                  | New Search   |  |  |

3. In the **Video New** page, select the individual's name from the dropdown beside the **Individual** field.

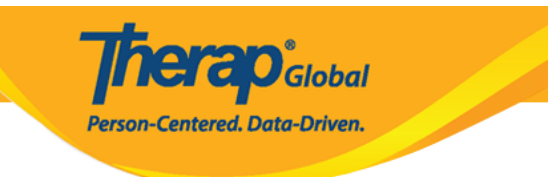

## Video New

| NOTE: If uploaded file contai | ins any malicious content, the file will be deleted permanently. |
|-------------------------------|------------------------------------------------------------------|
| General Information           |                                                                  |
| * Individual                  | - Please Select -                                                |
| * Form Tag                    | nil                                                              |
| * Title                       | Niloy Chowdhury           Niloy Islam, 012345                    |
| Description                   | Nilima Khan<br>Md. Niloy<br>Niloy Rahman                         |
|                               | About 3000 characters left                                       |

## 4. Select Individual Home Page from the dropdown beside the Form Tag field.

| Video New                      |                                                                    |  |
|--------------------------------|--------------------------------------------------------------------|--|
| NOTE: If uploaded file contain | ins any malicious content, the file will be deleted permanently.   |  |
| General Information            |                                                                    |  |
| * Individual                   | Niloy Chowdhury -                                                  |  |
| Form Tag                       | - Please Select -                                                  |  |
| * Title                        |                                                                    |  |
| Description                    | Video Library Only<br>T-Log<br>ISP Program<br>Individual Home Page |  |
|                                | About 3000 characters left                                         |  |

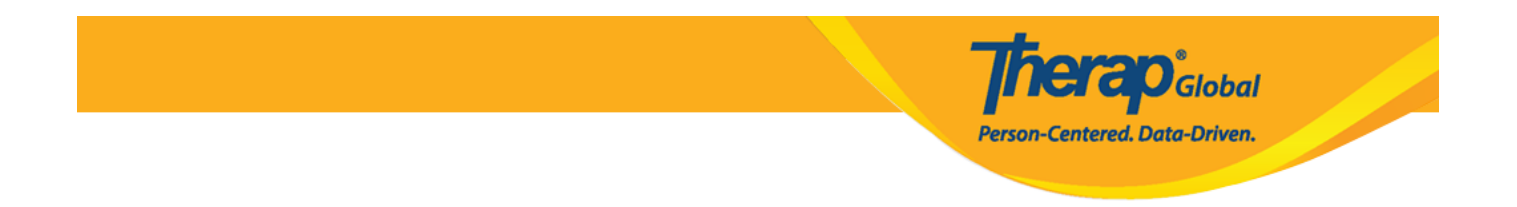

5. Enter the title of the video in the **Title** field. Users may also enter the **Description** field.

| General Information |                                                     |
|---------------------|-----------------------------------------------------|
| * Individual        | Niloy Chowdhury -                                   |
| * Form Tag          | Individual Home Page                                |
| * Title             | Education                                           |
| Description         | A short video of Niloy's current education program. |
|                     |                                                     |
|                     |                                                     |
|                     | About 2949 characters left                          |

6. Under the **File** section, click on the **Browse** button beside the **Video** field.

| File    |              |        |  |
|---------|--------------|--------|--|
| * Video | Choose Video | Browse |  |
|         |              |        |  |

7. Select the video from your device and click on the **Open** button.

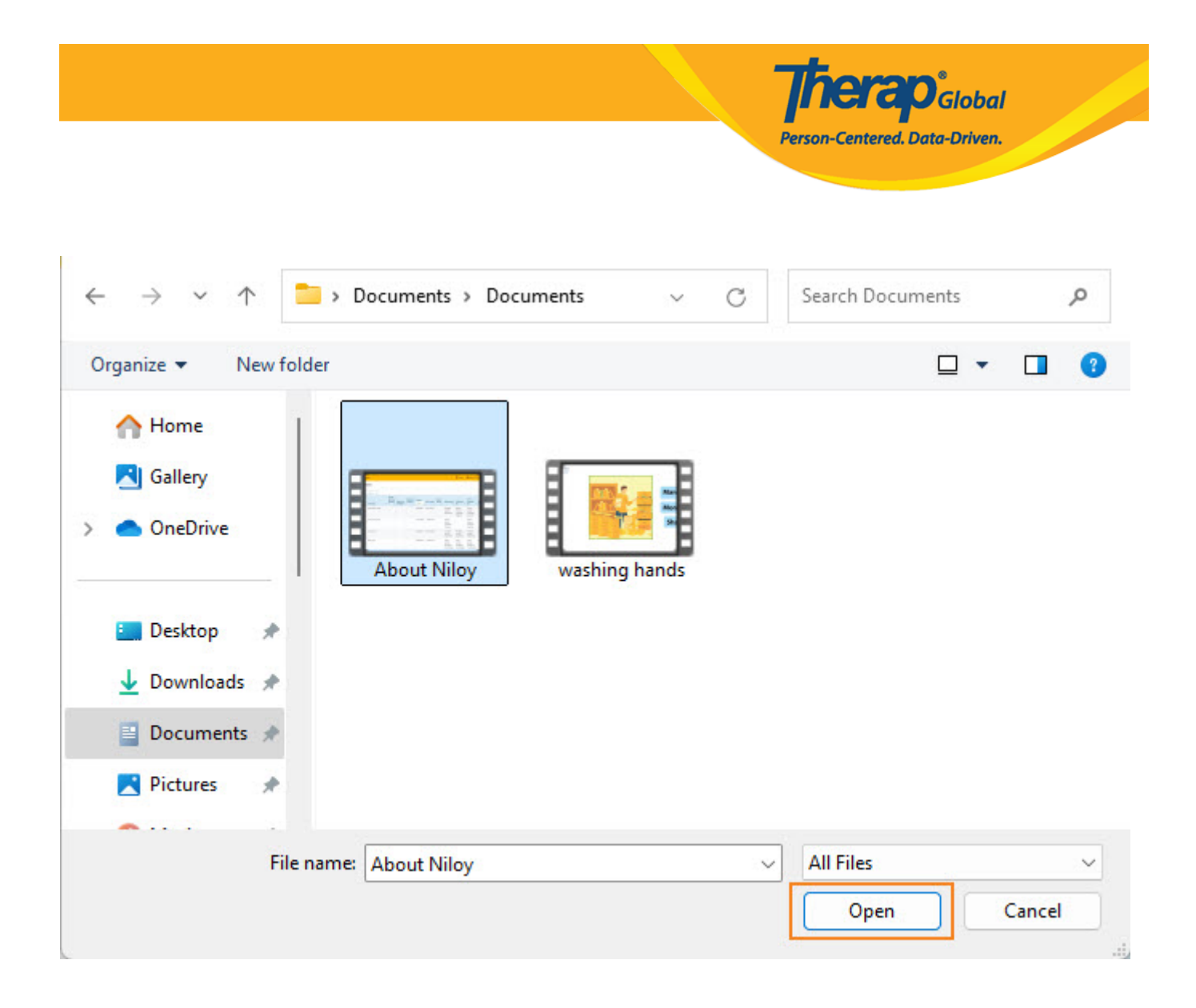

## 9. Click on the Upload button at the bottom of the page.

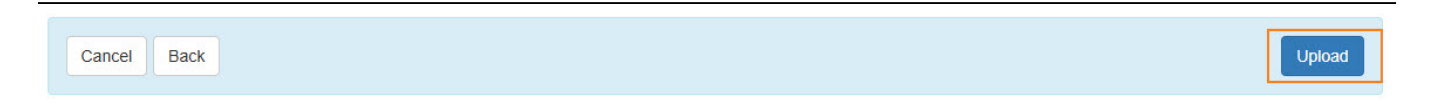

10. An upload popup window will be displayed to show the uploaded percentage of the video. Once successfully uploaded, a confirmation message will be displayed stating that the video has been successfully uploaded. You may click on the **Form** link to go back to the Video form.

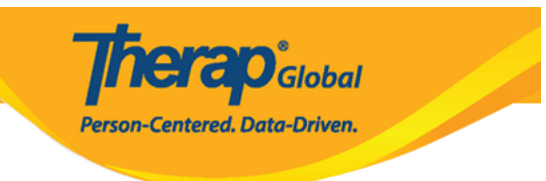

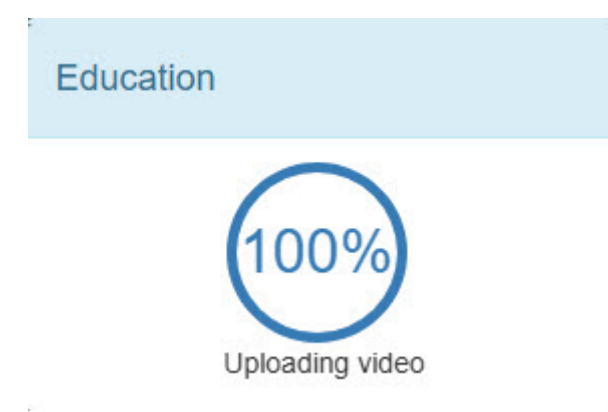

11. Once the video upload is completed, click on the **Individual Home Page** tab from the Dashboard.

| To Do                   | Care                        |                                                      |  |  |  |
|-------------------------|-----------------------------|------------------------------------------------------|--|--|--|
| Individual              | T-Log                       | New   Search   Archive                               |  |  |  |
| Health                  | Case Note                   | New   Search   Bulk PDF  <br>Dashboard               |  |  |  |
| Agency                  | General Event Reports (GER) | New   Search                                         |  |  |  |
| Billing                 | GER Resolution              | New   Unaddressed GERs  <br>Open Resolutions         |  |  |  |
| Admin                   |                             | Open Investigations   Search                         |  |  |  |
|                         | Witness                     | Search                                               |  |  |  |
| Agency<br>Reports       | Event Summaries             | View                                                 |  |  |  |
| Individual<br>Home Page | ISP Data                    | New   Search   Report  <br>Search Report   Dashboard |  |  |  |
| Settings                | Staff Action Plan           | New   Search   Review  <br>Archive                   |  |  |  |

12. Put the name of the individual in the **Advanced Search** field. Select the name of the individual.

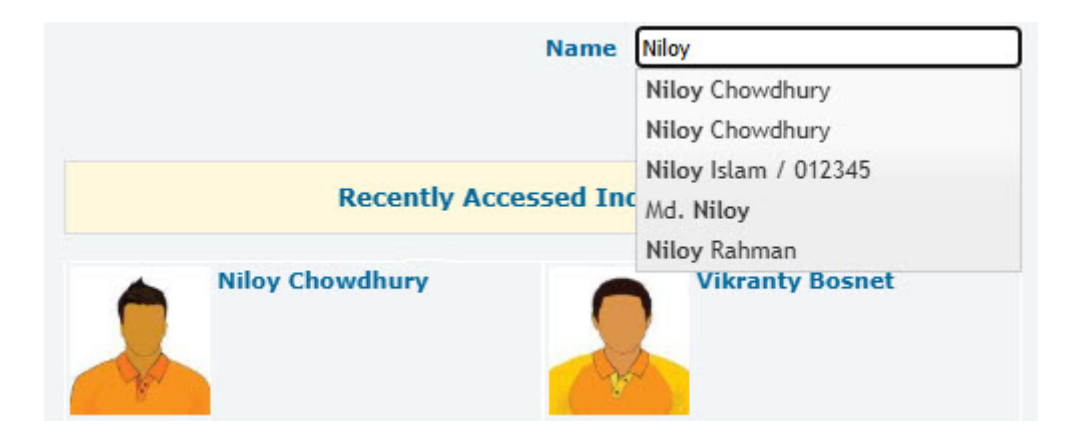

13. Click on the **About Me** tab from the individual's designated home page.

|                                                                                                    | Niloy Chowdhury Admitted             |                                                       |                         |               |             | Switch Ind |          |             |
|----------------------------------------------------------------------------------------------------|--------------------------------------|-------------------------------------------------------|-------------------------|---------------|-------------|------------|----------|-------------|
|                                                                                                    | Home                                 | Profile                                               | CtLC                    | Plans         | Case Sta    | tus About  | Ме       |             |
| Modules                                                                                                    | ISP Pro                              | grams                                                 |                         |               |             |            |          |             |
| Assessment & Screening     Attendance                                                                      | Filter                               |                                                       |                         |               |             |            |          |             |
| <ul> <li>Behavior Data</li> <li>Behavior Plan</li> </ul>                                                   | Name                                 |                                                       |                         | Start<br>Date | End<br>Date | Frequency  | Schedule | ISP<br>Data |
| <ul> <li>Case Note</li> <li>Charting the LifeCourse (CtLC)</li> <li>General Event Reports (GER)</li> </ul> | Activities<br>Skills- 2<br>Educatio  | s of Daily Living<br>nd term ((Dem<br>on and Develop  | g (ADL)<br>o)<br>oment) | 06/01/2024    |             | 6          | Weekly   | New         |
| <ul> <li>GER Resolution</li> <li>Health Tracking</li> <li>Individual Plan</li> </ul>                       | Activities<br>Skills: 19<br>Educatio | s of Daily Living<br>st Term ((Demo<br>on and Develop | g (ADL)<br>))<br>oment) | 01/01/2024    | 12/31/2024  | 6          | Weekly   | New         |

Person-Centered. Data-Driven.

14. Videos uploaded for the individual will show up. You may watch, download and also view the form.

**Therap**Global Person-Centered. Data-Driven.

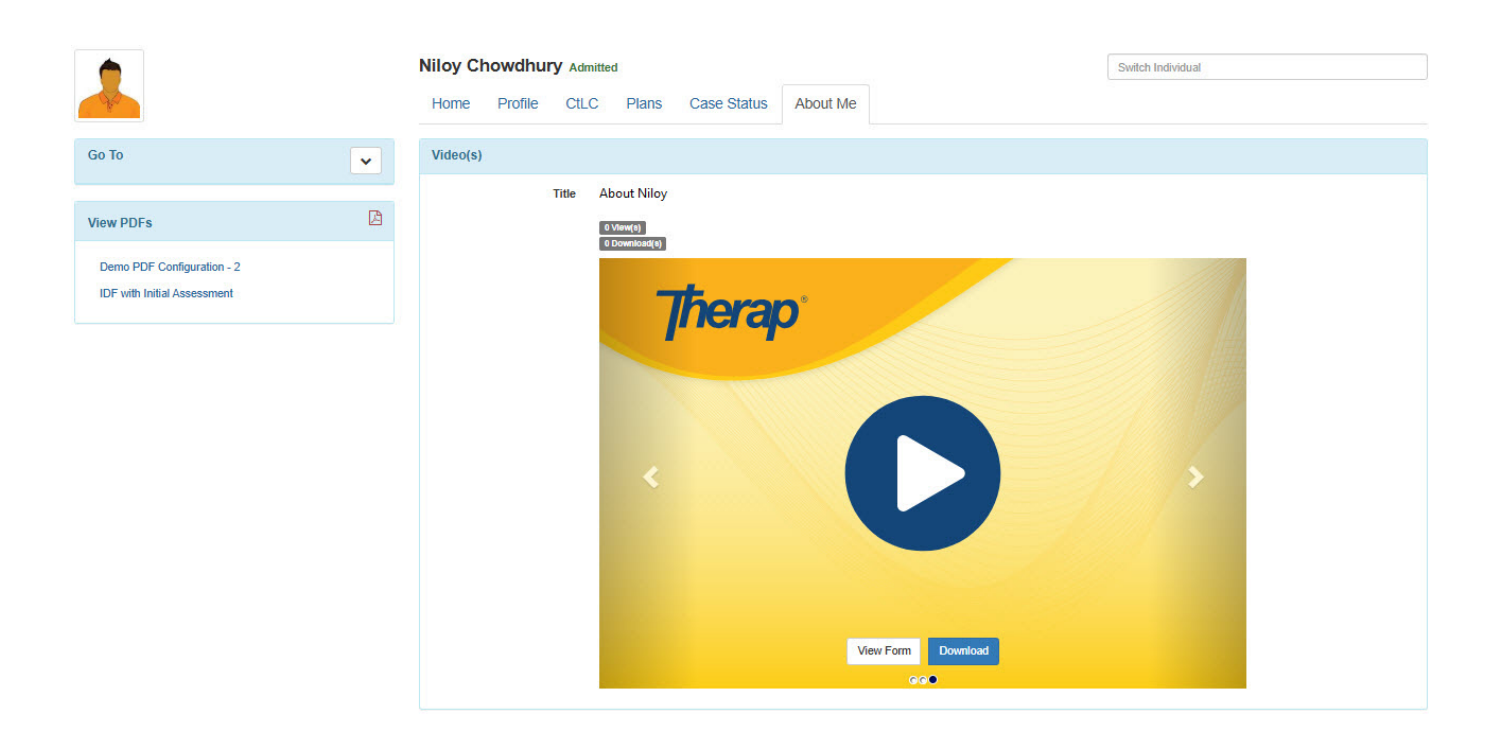